# **IUM-LMS STUDENT USER GUIDE**

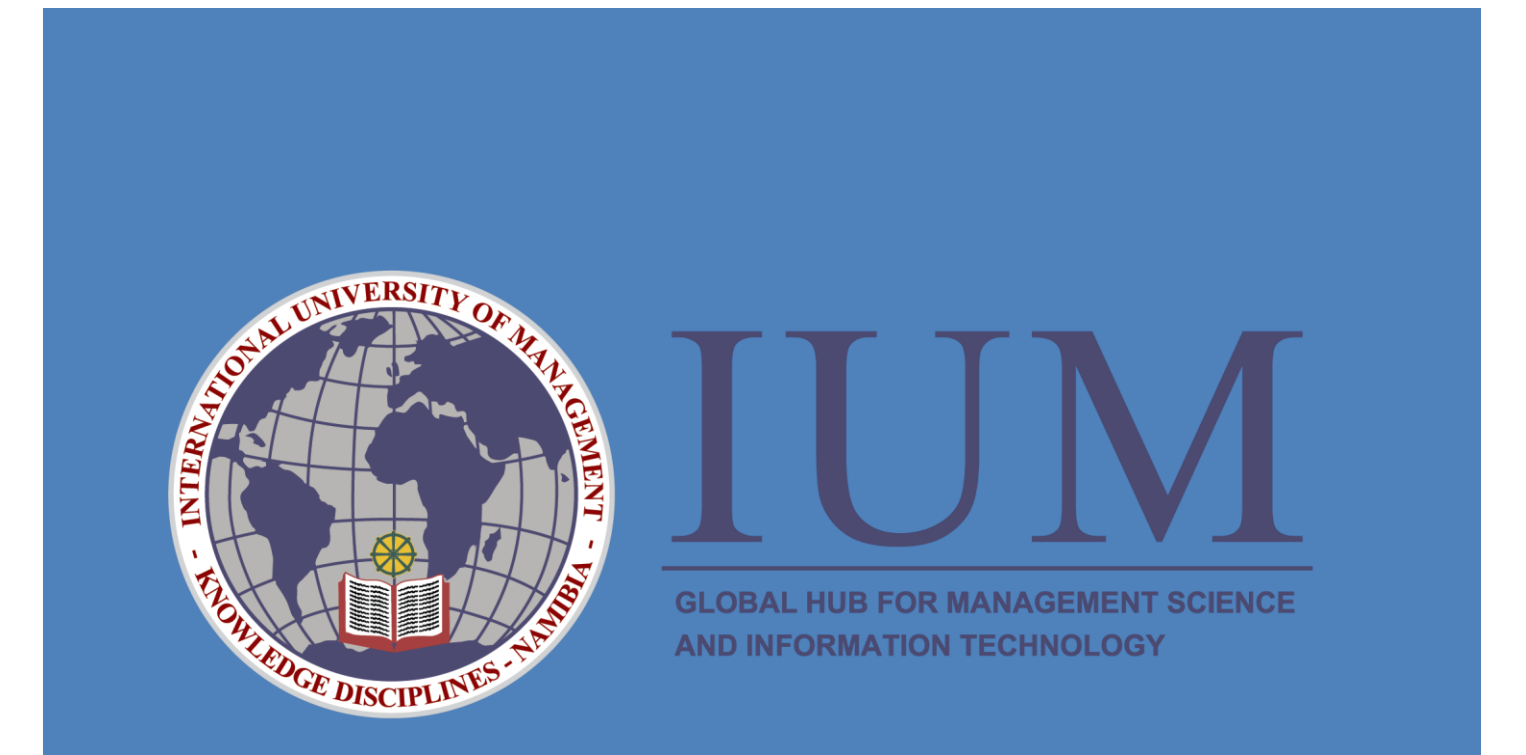

International University of Management | IUM-LMS STUDENT USER GUIDE

**IUM-LMS STUDENT USER GUIDE** 

## READ CAREFULLY AND PAY ATTENTION TO DETAILS TILL THE END

## **IUM-LMS STUDENT USER GUIDE**

IUM-LMS is a learning platform powered by Moodle, designed to provide Lecturers and Students with a single robust, secure and integrated system to create personalized learning environments.

Moodle is an education software helping Educators and trainers create and deliver effective online learning environments used by millions world-wide.

## Why use IUM LMS

- 1. Designed to support both teaching and learning
- 2. Easy to use
- 3. Robust, secure and private
- 4. Can be used anytime, anywhere, on any device

## MUST HAVE: Internet access or connection to IUM campus network

## **Getting Started**

- On your browser enter the following url: <u>www.ium.edu.na</u>
- The IUM home page will appear. Click on Student Conner, under Student Conner click on IUM LMS
- The IUM-LMS home page will appear.

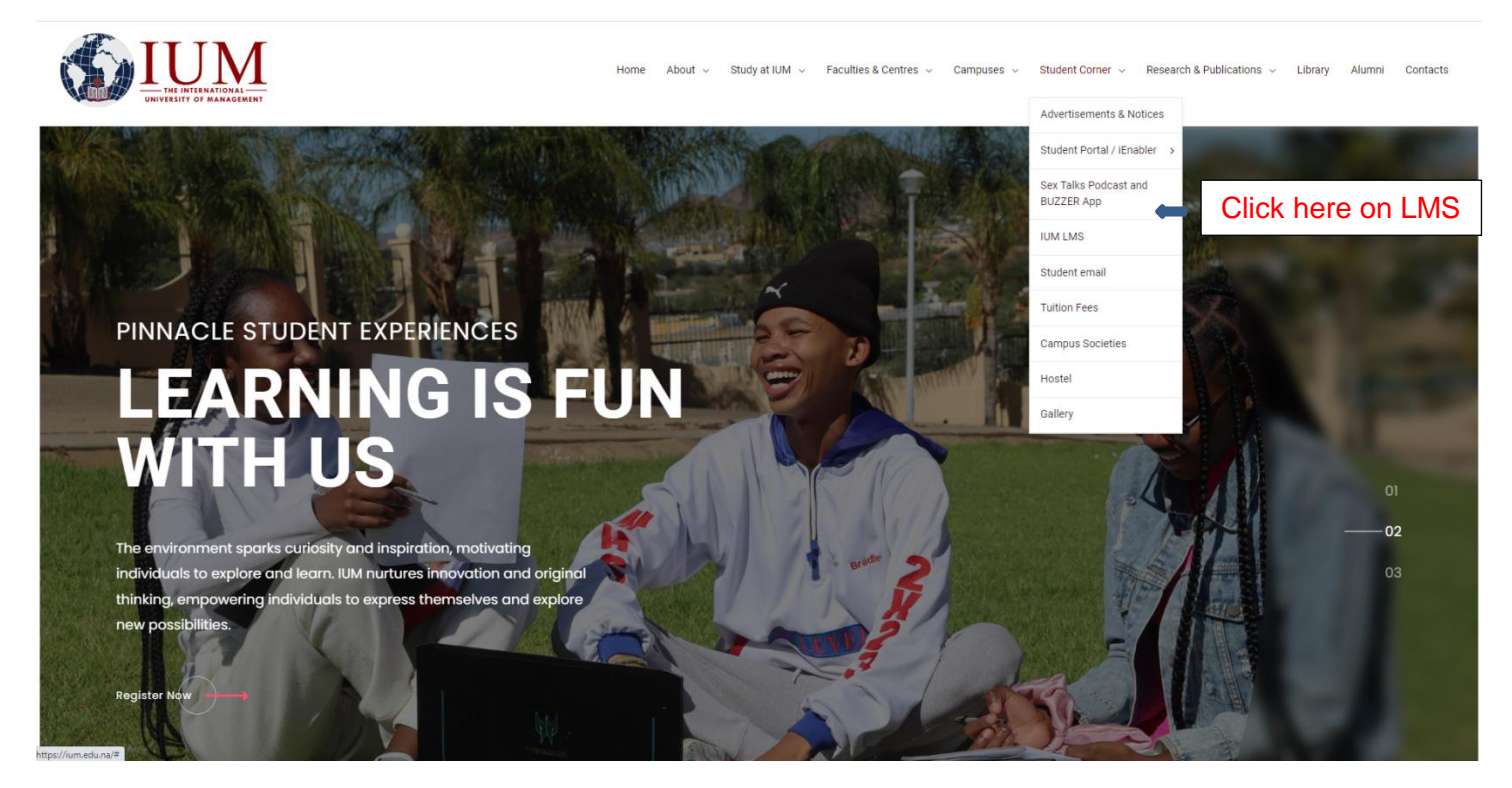

| ≡ IUMLMS          | Q You are not logged in. (Log in)                                                                                                    |
|-------------------|----------------------------------------------------------------------------------------------------|
|                   | Click here                                                                                                    |
| Search courses Go | Comments Comments Com |
|                   | Anyone to he prove that you that you have do 1 find past question papers for<br>BHEP)<br>TRACTILIS NDEMUSHAKANEKA - Sun, 26 May 2024, 2:23<br>PM<br>When is English Vocabulary BHESE goinn' be written?<br>Memia kaunda - PKI Sung 2024, 8:53 AM<br>how do light past question papers                                                                                                    |
|                   | Sestia N Shituseti - Fri, 14 Jun 2024, 1050 AM<br>Horix an I domitioal a question paper?<br>NAVELEXVM - KASHEDUKEVA - Fri, 14 Jun 2024, 849<br>PM<br>Hori to do search for questions paper                                                                                                    |
|                   | VILAMULCK LANAMULEX - Wed, 17 Jul 2024, 155 PM What are the proceedings for online registration? MARKA M VACANVILA - Thus 25 Jul 2024, 659 PM In prace help me with mics kathrine caters contact details, or email address. IF IFAMPLIMAR - Tiur 30 Jul 2024, 455 PM                                                                                                    |
|                   | Who is drong concentrated bookkeeping distance<br>and introduction to financial statement<br>■ San Nankodhu - Sat, S1 Aug 2004, 1123 AM<br>Hi puys, is there asynche that has attempted the curriculum<br>quizi                                                                                                    |

1 2 3 4 5 6 7 8 9 10 11 12 13 14 15 16 17 18 19 20 21 22

## Login in

- enter username (student number)
- enter password (LMS.studentnumber@ium)

#### Example

- Username: xxxxxxxx
- Password: LMS.xxxxxxx@ium

Make sure that the LMS is capitalized and ium is in small letters.

NB: Make sure you replace xxxxxxx with your STUDENT NUMBER when login on the platform.

|                           | UINT THE INTERNATIONAL VERSITY OF MANAGEMENT                                     |
|---------------------------|----------------------------------------------------------------------------------|
| Username <b>XXXXXXXXX</b> | Forgotten your username or password?                                             |
| Password LMS.XXXXXXX@ium  | Cookies must be enabled in your browser 🚱<br>Some courses may allow guest access |
| Remember username         | Log in as a guest                                                                |
| Click here                |                                                                                  |

## Self-enrolment

## Navigating through the system

Data retention summary

### Dashboard

- After successfully logging in, the system dashboard appears, here you are able to view the system event calendar, online users, announcements, and all recent activities the user is involved.

### My Courses

Click/Press on "SITE HOME" a list of CAMPUSES and FACULTIES appears, choose your campus, which shows the faculties and courses in the faculties courses that you can choose to enroll for.

As shown in the pictures below

| ■ SILUM IUMLMS                                                                                                    |                                                                                                    | Q 🌲 🗩 LETISIA P PAHANGWASHIME 📿                                                                                                    |
|----------------------------------------------------------------------------------------------------|----------------------------------------------------------------------------------------------------|----------------------------------------------------------------------------------------------------|
| Dashboard     Site home                                                                                                    | Click here on site home                                                                                                    | Customise this page                                                                                                    |
| Calendar Calendar Calendar Private files My courses Calendar Calendar Cale | Latest announcements<br>16 Jul, 14:21<br>Paulus Sheetekala<br>IUM-LMS STUDENT SELF ENROLLMENT GUIDE<br>22 Feb, 16:36<br>willem Ndeutapo<br>CDEL Orientation LINK<br>Older topics                                                                                                    | Online users<br>22 online users (last 5 minutes)<br>LETISIA P PAHANGWASHIME<br>SIMSON S PETER<br>RITIZA KATUROTA<br>VAVIOLLA 240072871@Campus.ium.edu.na<br>Hendrina K Kaunawoye<br>EMILIA NDESHIPANDA KAMATI                           |
| PWN70US Programming<br>With Net     MPD80US Mobile<br>Application Development     HCI70US Human<br>Computer Interaction     CSL70US Cyber Security<br>and Law                                                                                                    | Calendar     September 2024     -       Men     Tue     Weel     Thu     Eri     Sat     Sun       2     3     4     5     6     7     8       9     10     11     12     13     14       10     17     18     19     20     12       23     24     25     26     27     28       30     -     -     - | PETRUS S PETRUS     willem Ndeutapo     UEKUESA EASY MUHEUE     UETUESAPI TJIPURA     NDINELAO MUTILIFA     ABSALOM N DELAFI     VERONIKA T NANGAKU     Helvi N Shiwalo     AIPINCE E NAKALE     VEMUNJENGUA ZAUANA     LIGH-ANN BENADE |
| AWD70US Advanced Web<br>Development     JAV61US Object Oriented<br>Programming with Java     SDP70US Systems<br>Development Project                                                                                                    | Timeline                                                                                                    | BIANCA EIGUB     MIRJAM N KAUHONWA     Content Developer 3     NDAPANDULA SRASISIKA EKONDO     REBEKKA N JOSEPH     Latest badges     You have no badges to display                                                                     |

From there you select your campus like Windhoek, Ongwediva, or nkurenkuru and then navigate to the faculty and choose your faculty and choose whether it is semester1,2 or a year module. As shown below.

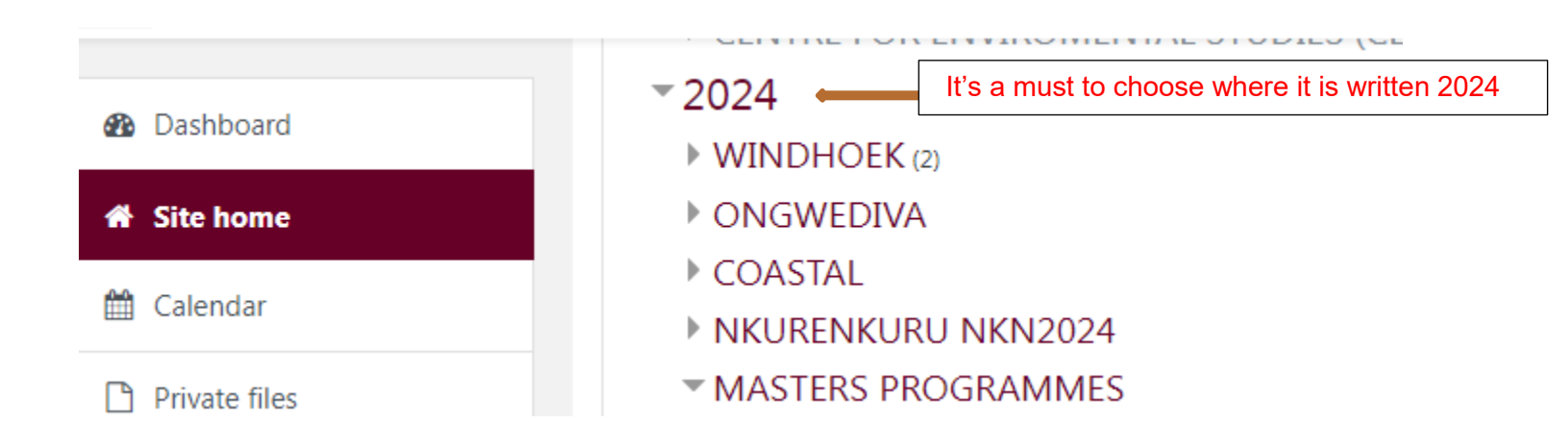

| 🚯 Dashboard                               | NKURENKURU NKN2024                                                                                                    |
|-------------------------------------------|----------------------------------------------------------------------------------------------------|
| Site home                                 | Dashboard / My courses / 2024 / NKURENKURU NKN2024                                                                                          |
| 🛗 Calendar                                |                                                                                                    |
| Private files                             | Course categories: 2024 / NKURENKURU NKN2024                                                                                                |
| My courses                                | Search courses Go 🔮                                                                                                    |
| AEN70US Applied<br>Entrepreneurship       | ▶ FACULTY OF EDUCATION                                                                                                    |
| PWN70US Programming<br>With Net           | <ul> <li>FACULTY OF INFORMATION AND COMMUNICATION TECHNOLOGY FICT2024-3</li> <li>FACULTY OF HEALTH AND SOCIAL SCIENCES FHS2024-3</li> </ul> |
| MPD80US Mobile<br>Application Development | <ul> <li>FACULTY OF STRATEGIC MANAGEMENT AND BUSINESS ADMINISTRATION</li> <li>FACULITY OF ENVIRONMENT AND SUSTAINABLE TOURISM</li> </ul>    |
| HCI70US Human<br>Computer Interaction     |                                                                                                    |
| CSL70US Cyber Security<br>and Law         |                                                                                                    |
| AWD70US Advanced Web Development          |                                                                                                    |
| ➢ JAV61US Object Oriented                 |                                                                                                    |

## FACULTY OF EDUCATION

Dashboard / My courses / 2024 / NKURENKURU NKN2024 / FACULTY OF EDUCATION

| Course categories:                                           | 2024 / NKURENKURU NKN2024 | / Facu | ILTY OF EDUCATION |
|--------------------------------------------------------------|---------------------------|--------|-------------------|
| Search courses                                               |                           | Go     | 0                 |
| <ul> <li>SEMESTER</li> <li>SEMESTER</li> <li>YEAR</li> </ul> | 1<br>2                    |        |                   |

Once you are in your respective faculty choose your modules that you are entitled to / subjects/courses you have registered for.

|                       | AS Q [search will                                                                                                    | em Ndeutapo 📿       |
|-----------------------|----------------------------------------------------------------------------------------------------|---------------------|
| B Dashboard           | FACHITY OF EDUCATION                                                                                                    |                     |
| Site home             | Dashboard / Courses / 2024 / NKURENKURU NKN2024 / FACULTY OF EDUCATION                                                                                                    | Manage courses      |
| 🛗 Calendar            |                                                                                                    | ,                   |
| Private files         |                                                                                                    | 0                   |
| ✗ Site administration | Course categories:          2024 / NKURENKURU NKN2024 / FACULTY OF EDUCATION         Search courses       Go @         Do not search for your course/subject here because that's why you enroll yourself on the wrong courses | ¢<br>• Collapse all |
|                       | * SEMESTER 1                                                                                                    | <br>+∋ i            |
|                       | TRESOUS Introduction to Religious and Moral Education                                                                                                    | +) i                |
|                       | ST50US IT Skills For Teachers                                                                                                    | +) i                |
|                       | 💱 PE150US Physical Education for Pre and Junior Primary                                                                                                    | +) i                |
|                       | PAE50US Principles and Approaches of Early Childhood Education                                                                                                    | ⇒ i                 |
|                       | MGC60US Multi-Grade Classroom Teaching                                                                                                    | +) i                |
|                       | CP AE260US Arts Education for Pre and Junior Primary II                                                                                                    | +) i                |
|                       | 💱 RE150US Religious and Moral Education for Pre and Junior Primary I                                                                                                    | +) i                |
|                       | 💱 TR150US Teaching Reading with Learners' Literature I                                                                                                    | +) i                |

When you find your course please find a button "ENROLL ME" click/press it to enroll yourself in that course as below.

| vanced<br>ysis and<br>odelling | Enrolment options                                            |
|--------------------------------|--------------------------------------------------------------|
| e                              | © ASA90PS Advanced Systems Analysis and Enterprise Modelling |
| es                             | BUTCH: 2024<br>CAMPUS:<br>WINDHOEK                           |
| S Applied<br>neurship          | CITY<br>NKURENKURU                                           |
| JS<br>ming With Net            | ONGWEDIVA<br>COASTAL                                         |
| IS Mobile<br>on<br>ment        | SEMESTER: SEMESTER 1<br>MODE: BLENDED<br>STATUS: COMPULSORY  |
| Human<br>er Interaction        | <ul> <li>Self enrolment (Student)</li> </ul>                 |
| Cyber<br>and Law               | Enrol me Click here                                          |

You will have to enroll in the subject for it to appear in "MY COURSE SECTION"

### Activities

- Click on a course you wish to access.
- After clicking a courses the system will present you with all the activities at materials that your lecturer had prepared for you e.g. assignments, lecture notes, forum discussions

## IEN40US INTRODUCTION TO ENTREPRENEURSHIP

Dashboard / My courses / IEN40US INTRODUCTION TO ENTREPRENEURSHIP

| Week 0: ORIENTATION                                                                                                    | Your progress 🕢 |
|----------------------------------------------------------------------------------------------------|-----------------|
| INTRODUCTION TO ENTREPRENEURSHIP<br>NQF Level: 5<br>Credits: 10<br>Period Weeks: 10                                                                                                    | THE MEMBERS     |
| R Announcements                                                                                                    |                 |
| Velcome                                                                                                    |                 |
| Course Description                                                                                                    |                 |
| This course Introduction To Entrepreneurship                                                                                                    |                 |
| Outcomes of Learning<br>Upon successful completion of this module, you will:<br>• Identify the steps required, support available, and the tactics commonly employed by entrepreneurs in starting a business.<br>• Develop good communication skills related to entrepreneurship<br>• Develop awareness and good networking through entrepreneurship cell on campus<br>• Identify the strengths in working as a team to build a successful business |                 |
| (As many outcomes as appropriate)                                                                                                    |                 |
| Course Outline                                                                                                    |                 |
| Course outline and overview can be found here.                                                                                                    |                 |
|                                                                                                    | _               |
|                                                                                                    |                 |

- To participate in any activity click on it, the system will join you into that activity to be able to interact with your lecturer and fellow students on the same course.
- Here you can click on any of the document uploaded by your lecturer and it can be

downloaded into your device.

NOTE: Activities and Learning and Teaching Materials on your course/subjects/modules are added by lecturers. Lecturers have the right to open up activities for students.

Note: For cyber security reasons please make sure you change your password to a preferred password of your choice: this will protect yourself from third-party and unknown users to access your IUM-LMS portal.

Note: Your password must fit given criteria and system requirement as it will be indicated when changing your password.

## For any assistance please feel free to contact us on:

E-mail: <u>iumIms@ium.edu.na</u> Tell: Willem LMS +264817300103

CDeL Coordinator Mr. Charles George

+264 818104181